# 5. 競争参加資格確認申請書を提出する場合

## 5. 競争参加資格確認申請書を提出する場合

#### 競争参加資格確認申請書の提出

「競争参加資格確認申請書受付開始日時」以降に提出が可能になります。

(1)調達案件の検索

検索条件を指定し、対象の案件を一覧画面に表示します。

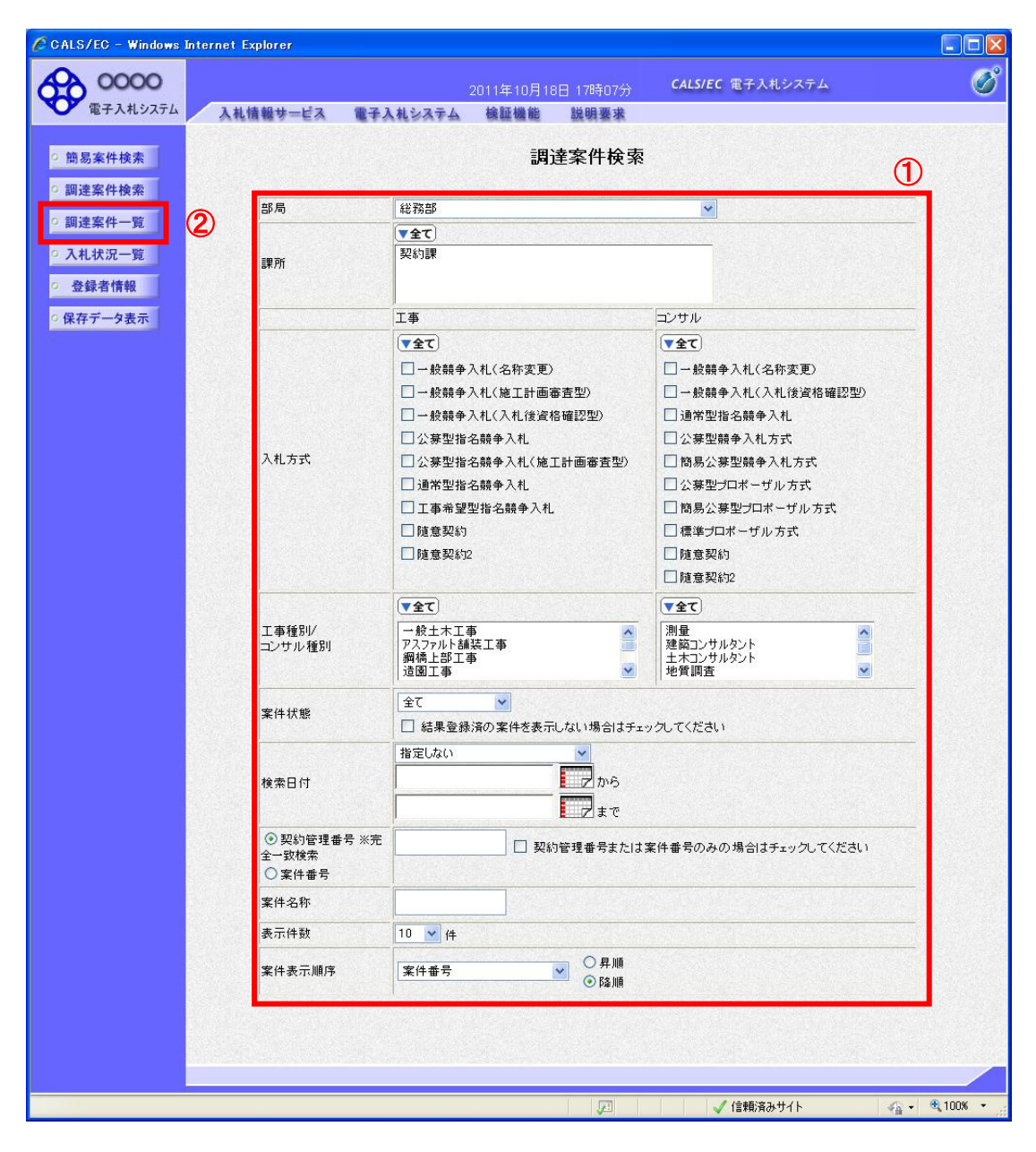

#### <u>操作説明</u>

検索条件①を指定し、左メニューの「調達案件一覧」ボタン②をクリックします。

(2)調達案件一覧の表示

対象の案件の競争参加資格確認申請書提出画面を開きます。

| CALS/EC – Windows I    | nternet Explorer              |                               |            |          |             |           |                                       |
|------------------------|-------------------------------|-------------------------------|------------|----------|-------------|-----------|---------------------------------------|
| 0000                   |                               |                               | 2010年10月25 | 日 17時23分 | CALS/EC 電子入 | .札システム    | Q                                     |
| 電子入札システム               | 入札情報サービス                      | 電子入札システム                      | 検証機能       | 説明要求     |             |           |                                       |
| ○ 簡易案件検索               |                               |                               | 調          | 達案件一賢    | į           |           |                                       |
| 0 調達家供給索               | 部局 財政局                        |                               |            |          |             |           |                                       |
| 0 調達案件一覧               | 企業D<br>業者番号                   | 999100000070827<br>990000003  |            |          |             |           | 表示案件 1-1<br>全案件数 1                    |
| • 入札状況一覧               | 企業住所                          | 〇町×丁目000000                   | 0001       |          |             |           | <b>1</b>                              |
| 0 杂绿者情報                | 企業名称                          | (株)テスト工務店91                   |            |          |             |           |                                       |
|                        |                               |                               | 〇昇順        |          |             |           | 最新表示                                  |
| 0保存ナータ表示               | 案件表示順序   案件番号                 | 5 🗡                           | ◎降順        |          |             | 最新更新日時    | 2010.10.25 17:23                      |
|                        | 調速安件幣報                        |                               | ●参加资格確認申請/ |          | 受領確認/       | 技術提安書/核   | · · · · · · · · · · · · · · · · · · · |
|                        | *                             | →<br>入札方式 →→→→                | 加表明書/技術资料  |          |             |           |                                       |
|                        | ₩ 案件名称<br>号                   | 提出                            | 再提出 受付票 通  | 知者 通知者 🗄 | 提出 再提出 受付票  | 提出 再提出 受  | 付票 通知書 デイ                             |
|                        | 1 <u>OΔロ工事案件o</u><br>1        | 一般競争 <sup>8</sup> 提出<br>(標準型) | 1          |          |             |           |                                       |
|                        |                               |                               |            |          |             |           | 表示案件 1-1<br>全案件数 1                    |
|                        |                               |                               |            |          |             |           | 1 🗩                                   |
|                        |                               |                               |            |          |             |           |                                       |
|                        |                               |                               |            |          |             |           |                                       |
|                        |                               |                               |            |          |             |           |                                       |
|                        |                               |                               |            |          |             |           |                                       |
|                        |                               |                               |            |          |             |           |                                       |
|                        |                               |                               |            |          |             |           |                                       |
| h in concorrection and | let Dispatcher Applet started |                               |            |          |             | (言語)文ユサノト | 100%                                  |

#### <u>操作説明</u>

入札に参加する案件の「競争参加資格確認申請書/参加表明書/技術資料」列の「提出」欄にある「提出」ボタン①を クリックします。

| 「最新表示」ボタン | : | 調達案件一覧を最新状態にします。 |
|-----------|---|------------------|
| 「く」ボタン    | : | 前ページのデータを表示します。  |
| 「>」ボタン    | : | 次ページのデータを表示します。  |

(3)競争参加資格確認申請書提出画面の表示 競争参加資格確認申請書を提出するために、必要な情報を入力する画面です。 競争参加資格確認申請書を作成します。

| CALS/EC - Windows                                                                                                    | Internet Explorer                                                                                                    |   |
|----------------------------------------------------------------------------------------------------|----------------------------------------------------------------------------------------------------|---|
| A 0000                                                                                                    | 2010年10月25日 17時94分 <b>CALS/EC</b> 電子入札システム                                                                                                    | Ø |
| 電子入札システム                                                                                                    | 入札情報サービス 電子入札システム 検証機能 説明要求                                                                                                    | - |
| <ul> <li>・ 簡易案件検索</li> <li>・ 調達案件検索</li> <li>・ 調達案件一覧</li> <li>・ 入札状況一覧</li> <li>・ 登録者情報</li> <li>・ 保存データ表示</li> </ul> | 2010年10月25日<br><b>競争参加資格確認申請書</b><br>〇〇〇〇市<br>契約担当<br>契約 太郎 様<br>下記の調達案件に関わる競争参加資格について確認されたく、書類を添えて申請します。<br>記<br>1.案件番号 999110010020100011<br>2.案件名称 〇〇〇〇丁事事を101                                                                                                    |   |
|                                                                                                    | CLELF兼NOT     S. 履行期限     (提出者)     ①     ①     ①     ①     ①     ①     ①     ①     ①     ①     ①     ②     ②     ②     ③     ②     ③     ③     ③     ③     ③     ③     ③     ③     ③     ③     ③     ③     ③     ③     ③     ③     ③     ③     ③     ③     ③     ③     ③     ③     ③     ③     ③     ③     ③     ③     ③     ③     ③     ③     ③     ③     ③     ③     ③     ③     ③     ③     ③     ③     ③     ③     ③     ③     ③     ③     ③     ③     ③     ③     ③     ③     ③     ③     ③     ③     ③     ③     ③     ③     ③     ③     ③     ③     ③     ③     ③     ③     ③     ③     ③     ③     ③     ③     ③     ③     ③     ③     ③     ③     ③     ③     ③     ③     ③     ③     ③     ③     ③     ③     ③     ③     ③     ③     ③     ③     ③     ③     ③     ③     ③     ③     ③     ③     ③     ③     ③     ③     ③     ③     ③     ③     ③     ③     ③     ③     ③     ③     ③     ③     ③     ③     ③     ③     ③     ③     ③     ③     ③     ③     ③     ③     ③     ③     ③     ③     ③     ③     ③     ③     ③     ③     ③     ③     ③     ③     ③     ③     ③     ③     ③     ③     ③     ③     ③     ③     ③     ③     ③     ③     ③     ③     ③     ③     ③     ③     ③     ③     ③     ③     ③     ③     ③     ③     ③     ③     ③     ③     ③     ③     ③     ③     ③     ③     ③     ③     ③     ③     ③     ③     ③     ③     ③     ③     ③     ③     ③     ③     ③     ③     ③     ③     ③     ③     ③     ③     ③     ③     ③     ③     ③     ③     ③     ③     ③     ③     ③     ③     ③     ③     ③     ③     ③     ③     ③     ③     ③     ③     ③     ③     ③     ③     ③     ③     ③     ③     ③     ③     ③     ③     ③     ③     ③     ③     ③     ③     ③     ③     ③     ③     ③     ③     ③     ③     ③     ③     ③     ③     ③     ③     ③     ③     ③     ③     ③     ③     ③     ③     ③     ③     ③     ③     ③     ③     ③     ③     ③     ③     ③     ③     ③     ③     ③     ③     ③     ③     ③     ③     ③     ③     ③     ③     ③     ③     ③     ③     ③     ③     ③     ③     ③     ③     ③     ③     ③     ③     ③     ③     ③     ③     ③     ③     ③     ③ |   |
|                                                                                                    | 添付資料       添付資料       逐四       ②         削除       運用       ②         * 本付資料の送付可能サイズは 2MB以内です。<br>ファイルの選択は 1行毎に行って下さい。<br>尚、本付ファイルは、ウィルスチェックを最新版のチェックデータで行って下さい。       ③         提出内容確認       戻る                                                                                                    |   |

#### <u>操作説明</u>

各入力欄①に情報を入力もしくは確認後、「参照」ボタン②をクリックします。※1

※1 <u>合計2MB以内のファイルを添付が可能です。</u>(添付必須) 合計サイズが2MB以内に収まらない場合は、発注機関の指示に従って下さい。

#### <u>項目説明</u>

#### 【入力】

JV 参加 ジャンジン ジャンクします。

企業体名称 : JV による参加の場合、企業体名称を入力します。(全角 40 文字以内)

以下の項目については利用者登録済みの情報が既定値として表示されます。特に必要の無い場合 は変更しないで下さい。

商号(連絡先名称): 商号(事業所名)を入力します。
 連絡先氏名
 連絡先氏名を入力します。
 連絡先住所
 連絡先住所を入力します。
 連絡先電話番号
 連絡先電話番号を入力します。
 連絡先 E-Mail
 : 連絡先 E-Mail アドレスを入力します。

【ボタン】

| 「添付資料追加」ボタン | : | 参照ボタンで選択したファイルを添付資料として追加します。 |
|-------------|---|------------------------------|
| 「削除」ボタン     | : | 添付資料を削除します。                  |
| 「参照」ボタン     | : | ファイル選択画面を表示します。              |
| 「提出内容確認」ボタン | : | 提出内容確認画面を表示します。              |
| 「戻る」ボタン     | : | 前画面に戻ります。                    |

#### 補足説明

※入札時VE有の案件の場合
・添付資料の下にVE提案書欄を表示します。VE提案をする場合には必ずVE提案書を添付してください。
※JV の参加申請について
・JV 構成企業の内、代表企業1社の IC カードを使用して参加申請を行ってください。
・参加申請以降の作業は、参加申請時に使用された IC カードを使用して行ってください。

(4)ファイル選択画面 提出するファイルを選択します。

| ファイルの選択     |                      |                |   |          | ? 🗙   |
|-------------|----------------------|----------------|---|----------|-------|
| ファイルの場所(1): | 🗁 t                  |                | - | 🗢 🗈 💣 📰  |       |
| à           | 10 添付書類              | <b>1</b> )     |   |          |       |
| 最近使ったファイル   |                      | J              |   |          |       |
|             |                      |                |   |          |       |
| デスクトップ      |                      |                |   |          |       |
|             |                      |                |   |          |       |
| マイ ドキュメント   |                      |                |   |          |       |
|             |                      |                |   |          |       |
|             |                      |                |   |          |       |
| マイ ネットワーク   |                      |                |   | 2        |       |
|             | - (1.7(1))           |                |   |          |       |
|             | ノア1 ル2台( <u>N</u> ): | 添い 書類          |   | <u> </u> |       |
|             | ファイルの種類(工):          | すべてのファイル (*.*) |   | <b>•</b> | キャンセル |

#### <u>操作説明</u>

パソコン上で、提出するファイルが保存されている場所を開きます。 添付するファイル①を選択し、「開く」ボタン②をクリックします。

#### (5)競争参加資格確認申請書提出画面の表示 競争参加資格確認申請書を提出するために、必要な情報を入力する画面です。

| CALS/EC - Windows             | Internet Explorer             |                          |                      |                    |                                                                                                    |          |
|-------------------------------|-------------------------------|--------------------------|----------------------|--------------------|----------------------------------------------------------------------------------------------------|----------|
| A 0000                        |                               |                          | 2010年10月25日          | 日 17時94分           | CALS/EC 電子入札システム                                                                                                    | Ø        |
| 電子入札システム                      | 入札情報サービス                      | 電子入札システム                 | 榆証機能                 | 説明要求               | and the second second se | <u> </u> |
|                               |                               |                          |                      |                    |                                                                                                    | ^        |
| の簡易案件検索                       |                               |                          |                      |                    | 2010年10月25日                                                                                                    |          |
| <ul> <li>調達案件検索</li> </ul>    |                               |                          | 競争参加                 | 資格確認申              | 請書                                                                                                    |          |
| 0 調達案件一階                      | 0000市                         |                          |                      |                    |                                                                                                    |          |
|                               | 契約担当                          |                          |                      |                    |                                                                                                    |          |
| 9 入礼状况一覧                      | 突和 太郎 様                       |                          |                      |                    |                                                                                                    |          |
| ○ 登録者情報                       |                               | 下記の調達案件に関れ               | る競争参加資格              | について確認され           | いたく、書類を添えて申請します。                                                                                                    | -        |
| ○保存データ表示                      |                               |                          |                      | 51                 |                                                                                                    |          |
|                               | 1.案件番号<br>。 安件名称              | 999110010                | 020100011<br>安/4-01  |                    |                                                                                                    |          |
|                               | 2. 乘件名称<br>3. 履行期限            | UΔUIT                    | 余日01                 |                    |                                                                                                    |          |
|                               |                               |                          |                      |                    |                                                                                                    |          |
|                               | (提出者)                         |                          |                      |                    |                                                                                                    |          |
|                               |                               | JV参加 🗌                   |                      |                    |                                                                                                    |          |
|                               |                               | 企業D                      | 999100               | 0000070827         |                                                                                                    |          |
|                               |                               | 企業在小                     | (4本)ナン               | <Г <u>1</u> 15/ДЭТ |                                                                                                    |          |
|                               |                               |                          | JV参加                 | チェックの場合(           | のみ有効                                                                                                    |          |
|                               |                               | 企業郵便番号                   | 123-45               | 67                 |                                                                                                    |          |
|                               |                               | 企業住所                     | O町×T                 | 「目00000000         | ויו                                                                                                    | E        |
|                               |                               | 役職名                      | 代表取編                 | 希役社長<br>1 大 郎      |                                                                                                    |          |
|                               |                               | 代表電話番号                   | 03-333               | 3-0001             |                                                                                                    |          |
|                               |                               | 代表FAX番号                  | 03-333               | 3-0001             |                                                                                                    |          |
|                               |                               | 部署名                      | 営業本額                 | fβ                 |                                                                                                    |          |
|                               |                               | 商号(連絡先名)                 | 称) 営業部               | 第二グループ             |                                                                                                    |          |
|                               |                               | 連絡先氏名                    | 営業 フ                 | 大郎                 |                                                                                                    |          |
|                               |                               | 連絡先住所                    | OETX                 | 丁目0000000          | 01                                                                                                    |          |
|                               |                               | 連絡先電話番号                  | 9 03-333             | 3-0001             |                                                                                                    | _        |
|                               |                               | 連絡先E-Mail                | accept               | er2@hisasp.com     |                                                                                                    |          |
|                               |                               |                          |                      |                    |                                                                                                    |          |
|                               | 7                             | tori資料 C#Shorui#t#》      | 忝付書類.doc             | 添付資料追加             |                                                                                                    |          |
|                               |                               |                          |                      | 削除                 | C¥Shoru¥t¥添付書[参照]                                                                                                    |          |
|                               |                               |                          |                      | A PERSONAL AND     |                                                                                                    |          |
|                               |                               | ※ 添付資料の送付可(              | 能サイズは 2ME            | 以内です。              |                                                                                                    |          |
|                               |                               | ファイルの選択は14<br>尚、添付ファイルは、 | 行毎に行って下る<br>ウィルスチェック | きい。<br>2を最新版のチュ    | ミックデータで行って下さい。                                                                                                    |          |
|                               |                               |                          |                      |                    |                                                                                                    |          |
|                               |                               |                          |                      |                    | and the second second second second second second second second second second second second second second second                                                                                                    |          |
|                               |                               |                          | 的谷雕認                 |                    | KO                                                                                                    |          |
|                               |                               |                          |                      |                    |                                                                                                    | ×        |
| 771 white service to 1        | nlat Dianatakas 0 l-t -tt-    |                          |                      |                    |                                                                                                    | € 100% - |
| アフレット jp.conec.ome.plugin.apj | piet.DispatcherApplet started |                          |                      |                    | ▲ 🗸 🗸 1言理以資み ワイト                                                                                                    | ≪100% ▼  |

#### <u>操作説明</u>

「添付資料追加」ボタン①をクリックし、「提出内容確認」ボタン②をクリックします。※1

※1 ファイルを複数添付する必要がある場合は、(3). ②~(5). ①までの操作を繰り返します。

| 「添付資料追加」ボタン: | 参照ボタンで指定されたファイルを添付します。 |
|--------------|------------------------|
| 「削除」ボタン :    | 選択したファイルをクリアします。       |
| 「提出内容確認」ボタン  | 提出内容確認画面を表示します。        |
| 「戻る」ボタン :    | 調達案件一覧画面に戻ります。         |

#### (6)競争参加資格確認申請書の内容確認 競争参加資格確認申請書の内容を確認するための画面です。

| 🖉 CALS/EC - Windows In          | iternet Explorer            |                  |                    |                                                                         |                                |            |
|---------------------------------|-----------------------------|------------------|--------------------|-------------------------------------------------------------------------|--------------------------------|------------|
| A 0000                          |                             |                  | 2010年10日20         | 口 17時95公                                                                | <b>CALS/EC</b> 電子入札システム        | Ø          |
| 電子入札システム                        | 入札情報サービス                    | 電子入林システム         | 2010年10月20<br>検証機能 | 道 170 <del>9</del> 35万                                                  | Constant of a statistic sector | <u> </u>   |
|                                 | AIRIN WY-EA                 | ETARSATS         | De all the RC      | WASA.                                                                   |                                | ~          |
| ○ 簡易案件検索                        |                             |                  |                    |                                                                         | 2010年10月25                     | R 🗌        |
|                                 |                             |                  | 部争关加               | 资权碑 动由                                                                  | 請書                             |            |
| 2 調達案件検索                        |                             |                  | ルス 士 'シ' 加         | ᆝ린11만ᄪᇞᆄᅮ                                                               | · 0A E                         |            |
| ○ 調達案件一覧                        | 0000市                       |                  |                    |                                                                         |                                |            |
| ○ 入札状況一覧                        | 契約担当<br>契約 大郎 样             |                  |                    |                                                                         |                                |            |
| 20.42 tr 10.40                  | SPERIO X MP 198             |                  |                    |                                                                         |                                |            |
| 2 金球省情報                         |                             | 「記切調達業1日に関係      | )る競争を加宜。           |                                                                         | いて、香想でなえし申請します。                |            |
| ○保存データ表示                        |                             |                  |                    | 12<br>12                                                                |                                |            |
|                                 | 1.案件番号                      | 999110010        | 020100011<br>客件01  |                                                                         |                                | -0         |
|                                 | 2. 采什名称<br>3. 履行期限          | UΔUII₽           | 衆日01               |                                                                         |                                |            |
|                                 |                             |                  |                    |                                                                         |                                |            |
|                                 | (提出者)                       |                  |                    |                                                                         |                                |            |
|                                 |                             | 企業₪              |                    | 99910000000708                                                          | 327                            |            |
|                                 |                             | 企業名称             |                    | (株)テスト工務店                                                               | i91                            |            |
|                                 |                             | 企業郵便番            | :号                 | 123-4567                                                                |                                |            |
|                                 |                             | 企業住所             |                    | ○町×丁目0000                                                               | 000001                         |            |
|                                 |                             | 役職名              |                    | 代表取締役社長                                                                 |                                |            |
|                                 |                             | 氏名               | _                  | テスト 1太郎                                                                 |                                |            |
|                                 |                             | 代表電話番            | :号<br>日            | 03-3333-0001                                                            |                                |            |
|                                 |                             | 代表FAX番<br>如要々    | 5                  | 03-3333-0001                                                            |                                |            |
|                                 |                             | 部 者 右<br>帝 是 (   | ヒクサ()              | 名耒4-部<br>労業部 第三グル                                                       |                                |            |
|                                 |                             | 间号(J里裕)<br>這級失氏之 | ርተውለሱን             | <ul> <li>         名未即 第二フル     </li> <li>         労業 大郎     </li> </ul> | ,-,                            |            |
|                                 |                             | 連絡先住所            |                    |                                                                         | 100001                         |            |
|                                 |                             | 連絡先電話            | 番号                 | 03-3333-0001                                                            |                                | =          |
|                                 |                             | 連絡先E-M           | ail                | accepter2@hisasp                                                        | p.com                          |            |
|                                 |                             | 沃什海豹             |                    | 济(十事)酒 (                                                                |                                |            |
|                                 |                             |                  | 0.#Shorul#t#       | · //(이 곱 +및.00C                                                         |                                |            |
|                                 |                             |                  |                    |                                                                         |                                |            |
|                                 |                             |                  | (T)                |                                                                         |                                |            |
|                                 |                             | EDRI             |                    | 坦中                                                                      | E Z                            |            |
|                                 |                             | HAND             |                    | лец                                                                     |                                |            |
|                                 |                             |                  |                    |                                                                         |                                | ×          |
|                                 |                             |                  |                    |                                                                         |                                |            |
| アプレット jp.conec.ome.plugin.apple | et.DispatcherApplet started |                  |                    | 1                                                                       | 📑 🥡 🗸 信頼済みサイト                  | 🔍 100% 🔻 🕌 |

#### <u>操作説明</u>

内容を確認後、「印刷」ボタン①をクリックします。※1

※1 印刷ボタンをクリックしただけでは印刷されません。印刷用の別画面を表示します。

| 「印刷」ボタン | : | 印刷用の別画面を表示します。     |
|---------|---|--------------------|
| 「提出」ボタン | : | 競争参加資格確認申請書を提出します。 |
| 「戻る」ボタン | : | 前画面に戻ります。          |

# (7)競争参加資格確認申請書の印刷

競争参加資格確認申請書の内容を確認後、印刷するための画面です。

| http://c00228915/CALS/Accepter/ebidmlit/jsp    | /common14/heade                 | erMenuAccepter.jsp - Windows Internet Explorer |          |
|------------------------------------------------|---------------------------------|------------------------------------------------|----------|
| ☆ ☆ ふ・ □ = · · · · · · · · · · · · · · · · · · | • @•                            |                                                | 2        |
| 1                                              | 競争参加                            | 2010年10月25日<br><b>叩資格確認申請書</b>                 |          |
| 〇〇〇〇市<br>契約担当<br>契約 太郎 様                       |                                 |                                                |          |
| 下記の調達案                                         | 件に関わる競争参加資                      | 諸について確認されたく、書類を添えて申請します。                       |          |
|                                                |                                 | 言之                                             |          |
| 1. 案件番号<br>2. 案件名称<br>3. 履行期限                  | 999110010020100011<br>〇ムロエ事案件01 | 1                                              |          |
| (提出者)                                          |                                 |                                                | =        |
|                                                | 企業D                             | 999100000070827                                |          |
|                                                |                                 | (株)テスト工務店91                                    |          |
|                                                | 企業郵便番号                          | 123-4567                                       |          |
|                                                | 企業住所                            | 〇町×丁目000000001                                 | =        |
|                                                | 役職名                             | 代表取締役社長                                        |          |
|                                                | 氏名                              | テスト 1太郎                                        |          |
|                                                | 代表電話番号                          | 03-3333-0001                                   |          |
|                                                | 代表FAX番号                         | 03-3333-0001                                   |          |
|                                                | 部署名                             | 営業本部                                           |          |
| i                                              | 商号(連絡先名称)                       | 営業部 第二グループ                                     |          |
|                                                | 連絡先氏名                           | 営業 太郎                                          |          |
|                                                | 連絡先住所                           | 〇町×丁目000000001                                 |          |
|                                                | 連絡先電話番号                         | 03-3333-0001                                   |          |
|                                                | 連絡先E-Mail                       | accepter2@hisasp.com                           |          |
|                                                | 添付資料                            | C:¥Shorui¥t¥添付書類.doc                           |          |
|                                                |                                 |                                                | ~        |
| -<br>ページが表示されました                               |                                 | 📑 🕡 🗸 信頼済みサイト                                  | € 100% · |

## <u>操作説明</u>

「印刷」アイコン①をクリックし、印刷完了後、画面右上の「×」ボタン②で画面を閉じます。

#### (8)競争参加資格確認申請書の提出 競争参加資格確認申請書の内容を確認後、提出するための画面です。

| CALS/EC - Windows Inte             | ernet Explorer           |                             |               |                      |                         |            |
|------------------------------------|--------------------------|-----------------------------|---------------|----------------------|-------------------------|------------|
| <b>60000</b>                       |                          | 2                           | 010年10月2:     | 5日 17時35分            | <b>CALS/EC</b> 電子入札システム | Ø          |
| 電子入札システム                           | 入札情報サービス                 | 電子入札システム                    | 検証機能          | 説明要求                 |                         |            |
| 1 <u>990 - 1990 - 19</u> 90 - 1990 |                          |                             |               |                      |                         | <u></u>    |
| <ul> <li>簡易案件検索</li> </ul>         |                          |                             |               |                      | 2010年10月25              | 8          |
| ○ 調達案件検索                           |                          |                             | 競争参加          | ]資格確認申               | 3請書                     |            |
| <ul> <li>調達案件一覧</li> </ul>         | ~~~~ <del>+</del>        |                             |               |                      |                         |            |
| 0311147回 115                       | 契約相当                     |                             |               |                      |                         |            |
|                                    | 契約 太郎 様                  |                             |               |                      |                         |            |
| ◎ 登録者情報                            |                          | 下記の調達案件に関わ                  | る競争参加資料       | 格について確認され            | nたく、書類を添えて申請します。        |            |
| ○ 保存データ表示                          |                          |                             |               | iP                   |                         |            |
|                                    | 1 家件報号                   | 9991100100                  | 20100011      | 1C                   |                         |            |
|                                    | 2. 案件名称                  |                             | 案件01          |                      |                         |            |
|                                    | 3.履行期限                   |                             |               |                      |                         |            |
|                                    |                          |                             |               |                      |                         |            |
|                                    | (提出者)                    |                             |               |                      |                         |            |
|                                    |                          | 企業₪                         |               | 9991000000708        | 327                     |            |
|                                    |                          | 企業名称                        |               | (株)テスト工務店            | 591                     |            |
|                                    |                          | 企業郵便番                       | 号             | 123-4567             |                         |            |
|                                    |                          | 企業住所                        |               | 〇町×丁目000             | 000001                  |            |
|                                    |                          | 役職名                         |               | 代表取締役社長              |                         |            |
|                                    |                          | 氏名<br>(小主 <del>五</del> 託 采) | _             | テスト 1太郎              |                         |            |
|                                    |                          | 代表电話番 化基内外分子                | 5<br>2        | 03-3333-0001         |                         |            |
|                                    |                          | 「八沢「Aへ曲・<br>                | 7             | 03-3333-0001<br>管業本部 |                         |            |
|                                    |                          | 日2日<br>商号(連絡先               | (2称)          | 営業部 第三グ川             | , <u> </u>              |            |
|                                    |                          | 道絡先氏名                       | . [] 1177     | 営業 太郎                |                         |            |
|                                    |                          | 連絡先住所                       |               |                      | 000001                  |            |
|                                    |                          | 連絡先電話                       | 番号            | 03-3333-0001         |                         |            |
|                                    |                          | 連絡先E-Ma                     | ill           | accepter2@hisas      | p.com                   |            |
|                                    |                          | 添付咨料                        | C:XShore 3444 | 沃什事精 doo             |                         |            |
|                                    |                          | /4×11,E411                  | C.#Shorul#t#  | /心内香根.000            |                         |            |
|                                    |                          |                             |               |                      |                         |            |
|                                    |                          |                             |               |                      |                         |            |
|                                    |                          | CO RI                       |               | +E uu                |                         |            |
|                                    |                          | Einteij                     |               | 促山                   |                         |            |
|                                    |                          |                             |               |                      |                         | ×          |
|                                    |                          |                             |               |                      |                         |            |
| アプレット jp.conec.ome.plugin.applet.D | DispatcherApplet started |                             |               |                      | 🛛 🧔 🍼 信頼済みサイト           | 🔍 100% 🔻 📑 |

### <u>操作説明</u>

内容を確認後、「提出」ボタン①をクリックします。

| <br>「印刷」ボタン | : | 印刷用の別画面を表示します。     |
|-------------|---|--------------------|
| 「提出」ボタン     | : | 競争参加資格確認申請書を提出します。 |
| 「戻る」ボタン     | : | 前画面に戻ります。          |

(9)競争参加資格確認申請書受信確認通知の表示 正常に送信が完了すると、下記の受信確認通知画面を表示します。

| CALS/EC - Windows Int                                                                         | ernet Explorer                                                             |                                                                                                    |                                                                               |                                                                                        |                                                                                             |          |
|-----------------------------------------------------------------------------------------------|----------------------------------------------------------------------------|----------------------------------------------------------------------------------------------------|-------------------------------------------------------------------------------|----------------------------------------------------------------------------------------|---------------------------------------------------------------------------------------------|----------|
| 0000                                                                                          |                                                                            | :                                                                                                    | 2010年10月25                                                                    | 日 17時37分                                                                               | <b>CALS/EC</b> 電子入札システム                                                                     | ø        |
| <ul> <li> このののので、</li> <li> このののので、</li> <li> このののののののののののののののののののののののののののののののののののの</li></ul> | 入札情報サービス           (株)テスト工務品           代表取締役社長           テスト           1太郎 | <ul> <li>●手入札システム</li> <li>591</li> <li></li> <li><th>2010年10月25<br/>後証機能<br/>参加資格研<br/>資格確認申請書<br/>計番号<br/>計名称<br/>新日時<br/>行ってから、調知<br/>印刷</th><th>日 17時37分<br/>説明要求<br/>全認申請書う<br/>は下記の内容で正<br/>9991100100<br/>〇ムロ工事業<br/>平成22年10月<br/>全家件一覧ボタン</th><th>CALS/EC 電子入札システム<br/>受信確認通知<br/>E幣に送信されました。<br/>20100011<br/>費25日 17時37分<br/>Pを押下してください<br/>確案件一覧</th><th></th></li></ul> | 2010年10月25<br>後証機能<br>参加資格研<br>資格確認申請書<br>計番号<br>計名称<br>新日時<br>行ってから、調知<br>印刷 | 日 17時37分<br>説明要求<br>全認申請書う<br>は下記の内容で正<br>9991100100<br>〇ムロ工事業<br>平成22年10月<br>全家件一覧ボタン | CALS/EC 電子入札システム<br>受信確認通知<br>E幣に送信されました。<br>20100011<br>費25日 17時37分<br>Pを押下してください<br>確案件一覧 |          |
| 7-11-∞h, in consectore oluginanolet                                                           | DispatcherApplet started                                                   |                                                                                                    |                                                                               |                                                                                        | 「」。《 信頼:※34サイト                                                                              | € 100% - |

#### <u>操作説明</u>

「印刷」ボタン①をクリックします。※1

※1 印刷ボタンをクリックしただけでは印刷されません。印刷用の別画面を表示します。

#### <u>項目説明</u>

「印刷」ボタン : 印刷用の別画面が表示されます。 「調達案件一覧」ボタン : 調達案件一覧画面に移動します。

> 競争参加資格確認申請書受信確認通知は、以後表示する事ができません。 控えが必要な場合は、必ずこの画面で印刷を行ってください。

(10)競争参加資格確認申請書受信確認通知の印刷 競争参加資格確認申請書受信確認通知を印刷する画面です。

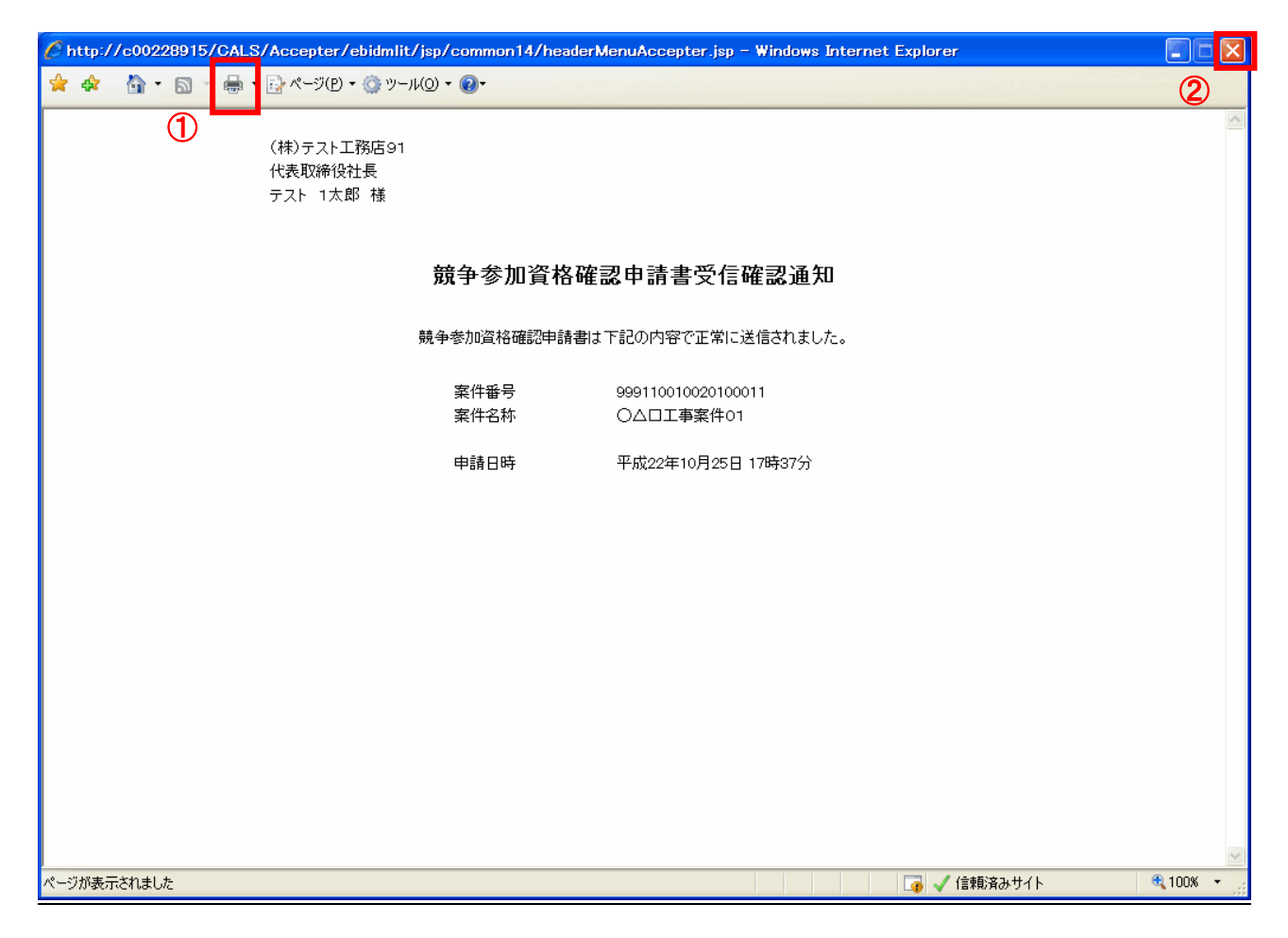

#### <u>操作説明</u>

「印刷」アイコン①をクリックし、印刷完了後、画面右上の「×」ボタン②で画面を閉じます。